## 常見手機 - Sharp 手機 (以 Sharp 833 為例)

## <u>GPRS 服務設定</u>

- 1. 按「功能表」(Center key) 鍵進入主目錄-> 選擇「連接性」→「網際網絡設定」→「APN 設定」→「新增」。
- 2. 輸入以下資料:

| 訪問站點名稱 | cslp1 |
|--------|-------|
| APN    | cslp1 |
| 認證類型   | 無     |
| 用户姓名   | 請留空   |
| 密碼     | 請留空   |
| DNS    | 請留空   |
| 遲時間    | 180   |

3. 按「選項」鍵,再選擇「設定」儲存已輸入的資料。

- 4. 按「返回」鍵回到「網際網絡設定」目錄,再選擇「代理伺服器設定」→「新 增」。
- 5. 輸入以下資料:

| 代理伺服器名稱 | CSL Prepaid GPRS                        |
|---------|-----------------------------------------|
| 代理伺服器   | 192.168.59.51                           |
| 訪問站點    | cslp1                                   |
| 主頁      | http://192.168.58.230/prepaid/index.jsp |
| 端口號     | 8080                                    |
| 認證類型    | HTTP-基址                                 |
| 用户姓名    | 請留空                                     |
| 密碼      | 請留空                                     |

6. 按「選項」鍵,再選擇「設定」儲存已輸入的資料。

7. 按「返回」鍵回到「網際網絡設定」目錄,再選擇「WAP 設定」→「新增」。

8. 輸入以下資料:

| 名稱      | CSL Prepaid GPRS |
|---------|------------------|
| 代理伺服器   | CSL Prepaid GPRS |
| 使用代理伺服器 | 開                |

9. 按「選項」鍵,再選擇「設定」儲存已輸入的資料。

10. 選擇「CSL Prepaid GPRS」, 按「選項」鍵, 再選擇「開啓」, 設定為預設値。

11. 完成輸入後,按「收線」鍵離開。

## MMS 服務設定

1. 按「功能表」(Center key) 鍵進入主目錄-> 選擇「訊息」→「訊息設定」→「MMS 設定」→「MMS 帳號」→「新增」。 2. 輸入以下資料:

| 名稱        | CSL Prepaid MMS           |
|-----------|---------------------------|
| 代理伺服器     | CSL Prepaid GPRS          |
| 訊息伺服器 URL | http://mms.hkcsl.com:8002 |
|           | はたコシュームない                 |

按「選項」鍵,再選擇「設定」儲存已輸入的資料。
選擇「CSL Prepaid MMS」,按「選項」鍵,再選擇「開啓」,設定為預設値。

5. 按「返回」鍵回到「訊息設定」目錄,然後再選擇「常規設定」。

6. 輸入以下資料:

| 於本地接收  | 保持下載 |
|--------|------|
| 於漫游時接收 | 保持下載 |

7. 完成輸入後,按「收線」鍵離開。